NOVEMBER 2024

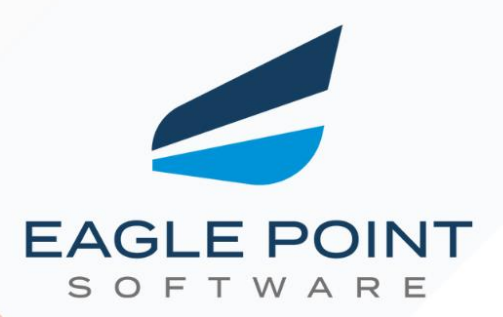

# Monthly Release Notes

Your Monthly Guide to What's New and Improved!

Prepared By:

## Eagle Point Software Support Team

© 2024 Eagle Point Software All Rights Reserved.

www.eaglepoint.com

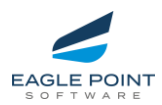

## TABLE OF CONTENTS

| Pinnacle Series                                    | Page |
|----------------------------------------------------|------|
| Peak Experience – Pinnacle Series - Enhancements   | 3    |
| Peak Experience – Pinnacle Series - Repairs        | 5    |
| Pinnacle Series Management Utility – Usage Reports | 9    |

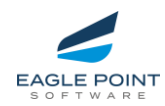

## ENHANCEMENTS AND REPAIRS

#### Peak Experience – Pinnacle Series

#### Enhancements – Pinnacle Browser (Peak Experience – User Journey)

#### • Browser > Assignments > Enrollment History Table Enhancements

- Assignment and assessment statuses are now displayed as pills in the Enrollment History table, consistent with system-wide design.
- Assignments:
  - Green Completed pill for completed courses.
  - Red **Dropped** pill for dropped courses.
- Assessments
  - Orange Expired pill for assessments where the due date has lapsed.
  - Red **Dropped** pill for dropped assessments.
- **Impact:** A cohesive user experience across the platform.

#### Browser > Assignments > Assessments > Enhanced Enrollment History for Completed Assessments

- New Kebab Option Added:
  - A "View Enrollment Details" kebab option is now available for completed assessments in Assignments > Enrollment History.
  - Includes an eyeball icon and text as seen in similar course options, ensuring consistency with system-wide design.

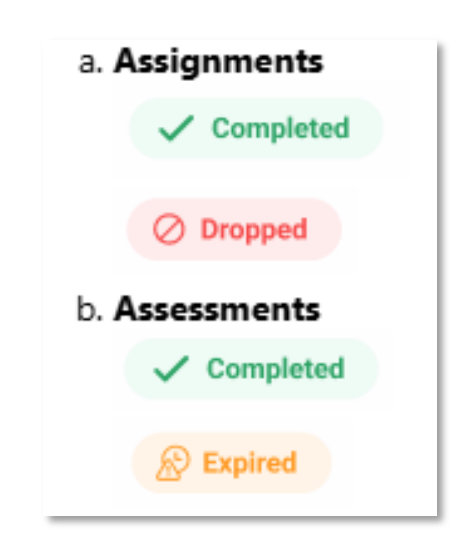

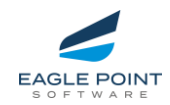

|                                                  | Assignments                                      |                       |              | Q, Search All C | Content     | 🔳 Al Chut 🐧 🌘          |
|--------------------------------------------------|--------------------------------------------------|-----------------------|--------------|-----------------|-------------|------------------------|
|                                                  |                                                  |                       |              |                 |             |                        |
| 0. Search Wens                                   | Name                                             | Learning Path         | Content Type | Status ↓        | Status Date |                        |
| } Home                                           | Best Practices - Family Creation                 | Revit Family Creation | Course       | J Completed     | 16/11/2023  | 1                      |
| Assignments<br>Libraries                         | BIM 360 Admin                                    | BIM 360 Admin         | Course       | ✓ Completed     | 09/03/2022  | I                      |
| Bookmarks<br>My Documents                        | BIM Process and Project Handover                 | Global BIM Standards  | Course       | of Completed    | 07/12/2021  | 1                      |
| ANAGEMENT ~                                      | Change Management Toolkit                        | Change Management     | Course       | J Completed     | 07/12/2021  | 1                      |
| Administration Portal                            | Copy of Revit for Architecture 2023 Fundamentals |                       | Assessment   | ✓ Completed     | 07/05/2024  | I                      |
|                                                  | Exam best Revit 2022                             |                       | Assessment   | ✓ Completed     | 17/05/2023  | 1                      |
|                                                  | Exam test Revit 2022                             |                       | Assessment   | ✓ Completed     | 17/05/2023  | 1                      |
|                                                  | Family Ovation Fundamentals Course               | Burit Family Creation | Course       | J Completed     | 16/11/2023  | I                      |
|                                                  | Infraworks 2023 Test                             |                       | Assessment   | ✓ Completed     | 27/07/2023  | E                      |
|                                                  | ISO 19650-1: Concepts and Principles             | Global BIM Standards  | Course       | J Completed     | 07/12/2021  | View Envolment Details |
|                                                  | Revit for Architecture 2022 - Advanced (M)       |                       | Assessment   | ✓ Completed     | 31/01/2023  | I                      |
|                                                  | Revit for Architecture 2022 Level 1 (p)          |                       | Assessment   | ✓ Completed     | 30/06/2022  | I                      |
| 124 Engle Point Software   <u>Privacy Policy</u> |                                                  |                       |              |                 |             |                        |

- A new **Enrollment Details modal** has been created for completed assessments.
  - The modal presents detailed information about the assessment, including:
    - ✓ Assessment Name with "Assessment" label underneath
    - Assigned By (username for self-enrolled or admin name for admin-assigned)
    - ✓ **Status**: Completed
    - ✓ Date Assigned
    - ✓ Date of Completion
    - ✓ Score

|                                                     | Assignments                                      |                                                        |                                                                                                    | Q. Search All Content |             | • 🐌 🚷 |
|-----------------------------------------------------|--------------------------------------------------|--------------------------------------------------------|----------------------------------------------------------------------------------------------------|-----------------------|-------------|-------|
| (Q. Search Menu                                     |                                                  |                                                        |                                                                                                    |                       |             |       |
|                                                     | Currently Assigned Enrollment History            |                                                        |                                                                                                    |                       |             |       |
| 🖹 Assignments                                       |                                                  |                                                        |                                                                                                    |                       |             |       |
| Libraries                                           | Name                                             | Learning Path                                          | Content Type                                                                                                    | Status 4              | Status Date |       |
|                                                     |                                                  |                                                        |                                                                                                    |                       |             |       |
|                                                     | BIM 360 Admin                                    |                                                        | , in the second second s |                       |             |       |
|                                                     | BIM Process and Project Handover                 | Enrollment Details                                     |                                                                                                    |                       |             |       |
|                                                     | Change Management Toolkit                        | Infraworks 2023 Test<br>Assessment<br>Assigned By: N/A | Completed Date Assigned: 27/07/2023                                                                                                    |                       |             |       |
|                                                     | Copy of Revit for Architecture 2023 Fundamentals | Completed 27/07/2023<br>Score: 58%                     | View Results                                                                                                    |                       |             |       |
|                                                     | Exam test Revit 2022                             |                                                        | Assessment                                                                                                    |                       |             |       |
|                                                     |                                                  |                                                        |                                                                                                    |                       |             |       |
|                                                     |                                                  |                                                        |                                                                                                    |                       |             |       |
|                                                     |                                                  |                                                        |                                                                                                    |                       |             |       |
|                                                     | ISO 19650-1: Concepts and Principles             |                                                        |                                                                                                    |                       |             |       |
| © 2024 Eagle Point Software ( <u>Privacy Policy</u> | Revit for Architecture 2022 - Advanced (M)       |                                                        | Assessment                                                                                                    | Completed             | 31/01/2023  | ÷     |

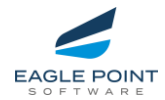

#### Browser > Assignments > Assessments > Enhanced Support for Expired Assessments in Enrollment History

- New Kebab Option for Expired Assessments:
  - The "View Enrollment Details" kebab option is now available for expired assessments in Assignments > Enrollment History.
  - Includes an eyeball icon with the text "View Enrollment Details," maintaining consistency with other kebab options in the system.
  - This is the only kebab option displayed for expired assessments.
- Enrollment Details Modal for Expired Assessments:
  - A new **Enrollment Details modal** has been created to provide detailed information about expired assessments.
  - Displays the following information:
    - ✓ Assessment Name
    - ✓ **"Assessment" label** (underneath the name)
    - Assigned By (user's name for self-enrolled or admin name for adminassigned)
    - ✓ Status: Expired
    - ✓ Date Assigned
    - ✓ Date of Expiration
    - Description Text:"You are unable to log in to this assessment because the session expiry date is in the past. Please contact your system administrator and ask for the expiry date to be changed to a date in the future."

| PINNACLE SERIES       | Assignments                                  |               |              | Q, Search All | Content     | 🗮 Alcher 🌯 🍪             |
|-----------------------|----------------------------------------------|---------------|--------------|---------------|-------------|--------------------------|
| C. Dearch Werks       |                                              |               |              |               |             | 👷 Assessments Decisioned |
|                       | Currently Assigned Enrollment H              | istory        |              |               |             |                          |
| Assignments           |                                              |               |              |               |             |                          |
| Ubraries              | Name                                         | Learning Path | Content Type | Status †      | Status Date |                          |
| Bookmarks             | Resit for Architecture 2024 Fundamentals (M) |               | Assessment   | () Expend     | 25/11/2023  | 1                        |
| My Documenta          |                                              |               |              |               |             |                          |
|                       | Bevit for Architecture 2023 Fundamentaia (M) |               | Assessment   | R tupinel     | 31/10/2024  | :                        |
| Administration Portal | Resit for Architecture 2022 Fundamentals (M) |               | Assessment   | ( trained )   | 05/04/2022  |                          |
|                       | Revit for Architecture 2022 Fundamentals (M) |               | Assessment   | R foquest     | 12/05/2022  | ew Enrollment Details    |

| PINNACLE SERIES                       | Assignments                           |                                                                                       |                                     | C Net 1    | (refer | 🖩 Allan 🦄 🍪 |
|---------------------------------------|---------------------------------------|---------------------------------------------------------------------------------------|-------------------------------------|------------|--------|-------------|
| (C. Surris Mary                       | les.                                  |                                                                                       |                                     |            |        |             |
| () Here<br>Theorem                    |                                       |                                                                                       |                                     |            |        |             |
| C stance                              |                                       |                                                                                       |                                     |            |        |             |
| My Documents<br>Machinetextern        |                                       |                                                                                       |                                     |            |        |             |
| <ul> <li>Adversion Product</li> </ul> |                                       | Enrollment Detai                                                                      | s ×                                 |            |        |             |
|                                       |                                       | Revit for Architecture 2023 Fundamentals (I<br>Assessment                             | A)                                  |            |        |             |
|                                       |                                       | Expired 31/10/2024<br>You are unable to log in to this assessment because the session | Data Anagred 23/10/2028             |            |        |             |
|                                       |                                       | contact your system administrator and ask for the expiry date to                      | be changed to a date in the future. |            |        |             |
|                                       | And AD Fart IS 2023 Templohementation |                                                                                       | American                            | (Caracity) | 100000 | 1           |

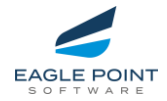

- Browser > Assignments > Assessments > Enhanced Assessment Results Access
  - We're excited to announce the addition of the **"View Results"** button in the **Enrollment Details modal** for completed assessments, giving you streamlined access to detailed test results within KnowledgeSmart.
  - Key Highlights:
    - Access Results Effortlessly:
      - ✓ If your organization has enabled report options in KnowledgeSmart settings, the "View Results" button will appear in the Enrollment Details modal for completed assessments.
      - Clicking the button takes you directly to the detailed assessment summary in KnowledgeSmart, opening in a new browser tab.

|                      | Enrollment Details |                          |
|----------------------|--------------------|--------------------------|
| Infraworks 2023 Test |                    | . / Completed            |
| Assessment           |                    | v completed              |
| Assigned By: N/A     |                    | Date Assigned: 27/07/202 |
| Completed 27/07/2023 |                    |                          |
| Score: 58%           |                    | View Results             |

- Clear Rules for Button Visibility:
  - ✓ The "View Results" button is available for completed assessments, depending on KnowledgeSmart settings for feedback options.
  - ✓ Assessments with **expired statuses** will not show the button to maintain a clear user experience.

| KNOWLEDGE<br>SMART          |                     |          |              | KnowledgeSmart    |
|-----------------------------|---------------------|----------|--------------|-------------------|
| Report summary f            | or Kerry Marteez    |          |              | Show all detail O |
| Completed on<br>27 Jul 2023 | Duration (hh:mm:ss) |          | score<br>58% | Logins<br>1       |
| Question                    |                     | Duration | Score        | Details           |
| 1 IW_Bridges_Quantities     |                     | 00:00:45 | 100          | 0                 |
| 2 IW_Bridges_Girders        |                     | 00:00:33 | 100          | 0                 |

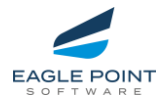

#### Browser > Assignments > Assessments > Assessment Cards in Assignments Ο Carousel

- We've enhanced the **Assignments carousel** on the user's homepage to • include assessment cards, ensuring seamless integration with the **Currently Assigned** page in Peak.
  - Assessment Cards Added:
- Assessments from Assignments > Currently Assigned (tile view) now appear in the homepage Assignments carousel.
- Cards retain their status (e.g., **Not Started**, **In Progress**) and the associated indicator line, matching their design in the **Currently Assigned** page.

#### Dynamic Updates:

- Status changes (e.g., from Not Started to In Progress) are immediately reflected in the Assignments carousel.
- Completed assessments are automatically removed from the carousel.

#### Kebab Options Updated:

- Kebab options reflect the assessment's status:
  - $\checkmark$ **Resume** for **In Progress** assessments Assignments 88 vledgeSm Civil 3D 2025 nfraWorks 2025 Revit for Architecture 2025 Fundamentals (I) 103 - Inventor 2025: teCap Pro 2025 8 8 Not Started 8 Not Started Not Starter AUTODESK' A Power BI Pinnacle Series Browser ReCap Fundar Not Started AUTODESK<sup>®</sup>
- Start for Not Started assessments  $\checkmark$

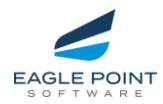

## ✓ Repairs – Pinnacle Admin Browser (Peak Experience)

## Content Management and Libraries

| Issue                    | Impact & Resolution                                              |
|--------------------------|------------------------------------------------------------------|
| Difficulty Defaulting to | Courses saved without a selected difficulty automatically set to |
| 'Beginner' in New        | "Beginner." Resolved by setting the default to "None" when no    |
| Courses                  | difficulty is chosen.                                            |
| Search Bar Randomly      | Spaces were being removed while typing multiple words in the     |
| Removes Spaces in        | search bar. Resolved by ensuring spaces are retained in search   |
| Content Folders          | queries.                                                         |
| Cannot Create New        | Without templates, the "Save" button wouldn't activate when      |
| Document/Quiz Without    | creating new content. Resolved by activating the "Save" button   |
| Available Templates      | once a title is added, regardless of templates.                  |

#### Assignments

| Issue                      | Impact & Resolution                                       |
|----------------------------|-----------------------------------------------------------|
| Unresponsive "Create New   | Users couldn't create new auto-assignments due to an      |
| Auto-Assignment" Button    | unresponsive button. Resolved by restoring button         |
|                            | functionality to launch assignment creation.              |
| Duplicated Content in      | Content duplicated each time the "Add Assessment" modal   |
| Assignment Modal           | was reopened without refreshing. Resolved by removing     |
|                            | duplicate entries on each modal launch.                   |
| "Add Users to Assignment"  | Large user lists caused the modal to time out without     |
| Modal Timeout              | loading. Resolved by optimizing the modal to handle large |
|                            | user lists.                                               |
| Missing Resent Assessment  | Users were not receiving emails from the "Resend          |
| Emails                     | Assessment Invitation" modal. Resolved by ensuring email  |
|                            | delivery when assessment invites are resent.              |
| Assignments Not Accessible | Assignments were inaccessible for tenants not integrated  |
| Without KnowledgeSmart     | with KnowledgeSmart. Resolved by allowing assignment      |
| Integration                | access regardless of integration status.                  |

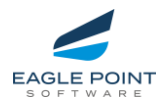

### ✓ Repairs – Pinnacle Management Utility (Usage Reports)

| Issue                             | Impact & Resolution                                             |
|-----------------------------------|-----------------------------------------------------------------|
| <b>Reporting Data Stopping at</b> | Usage reports for "Resource Access" and "Most Accessed Content" |
| 9/20/24                           | were not updating past September 20, 2024. <b>Resolved by</b>   |
|                                   | enabling reports to display recent data.                        |
| Only Logins Marked as             | Reports only counted logins as activity, missing other user     |
| 'Activity' in Unique Active       | actions. Resolved by including other activities as valid        |
| Users Report                      | engagement metrics.                                             |